# **Instructions for RedShelf**

\*Please note pricing is in USD \*Follow Yellow highlighter \*Please contact cchong@columbiacollege.ca if you have any issues

### 1) Go on to the site below

https://redshelf.com/

## ■RedShelf

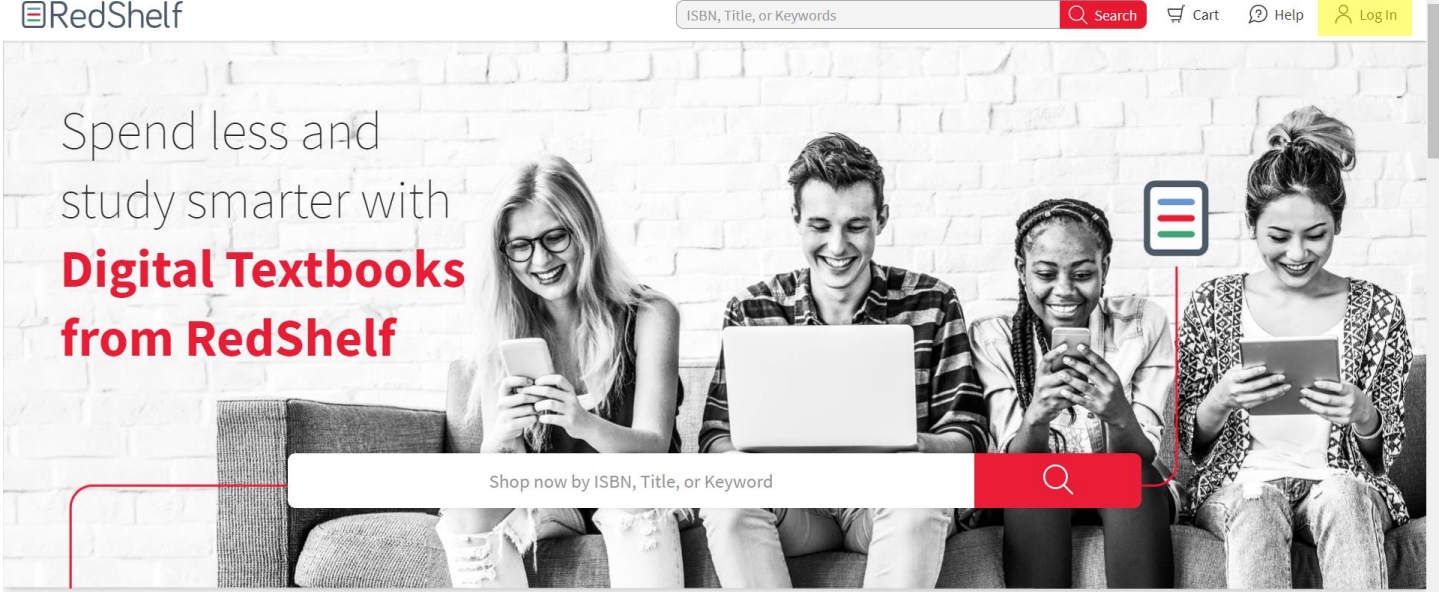

2) Click Log in button on top right-hand corner and select create an account

| Log In To Your Account            |  |
|-----------------------------------|--|
| password                          |  |
| Log In                            |  |
| Forgot Password Create an Account |  |
|                                   |  |

3) Fill in all your information and select create an account (Columbia College is not on the list so select "I can't find my school")

| Create A New Account                                                                                                    |
|----------------------------------------------------------------------------------------------------|
| Already Registered?                                                                                                    |
| First Name                                                                                                    |
| Last Name                                                                                                    |
| Email                                                                                                    |
| Confirm Email                                                                                                    |
| Password                                                                                                    |
| Confirm Password                                                                                                    |
| Birthdate:                                                                                                    |
| MM/DD/YYYY                                                                                                    |
| Search for School                                                                                                    |
| I can't find my school / I'm not a student                                                                                                    |
| Read our updated Terms of Use                                                                                                    |
| <ul> <li>I acknowledge to have read and understood RedShelf's<br/>terms of use. I hereby accept RedShelf's terms of use and<br/>agree to be bound by them.</li> </ul>                                                                                                    |
| Read our updated Privacy Notice                                                                                                    |
| Lacknowledge to have read and understood RedShell's<br>privacy protects. Intervets screep desShell's privacy notice<br>and the privacy practices sescribed herein. Intruber<br>actionweight that all data is scheen and processes in the<br>United States, subject to U.S. have including isorfal<br>requirements to disclose data to judicial and government<br>authorities. |
| Create Account                                                                                                    |

4) After creating the account this will be the page you see

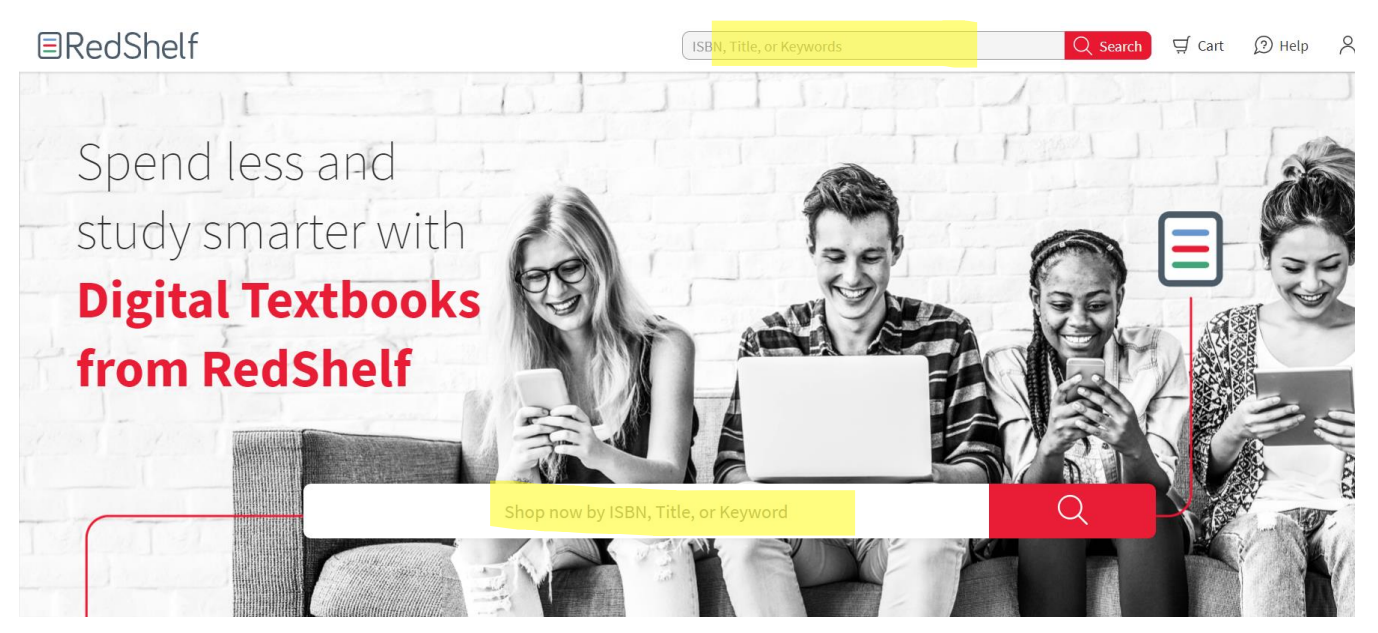

5) For example, if you want to purchase the text I for Political Science 100 *Introduction to Politics: 2 Second Canadian Edition* type the title in the search bar or put in the ISB ( this is an example please purchase this text on Vital source.

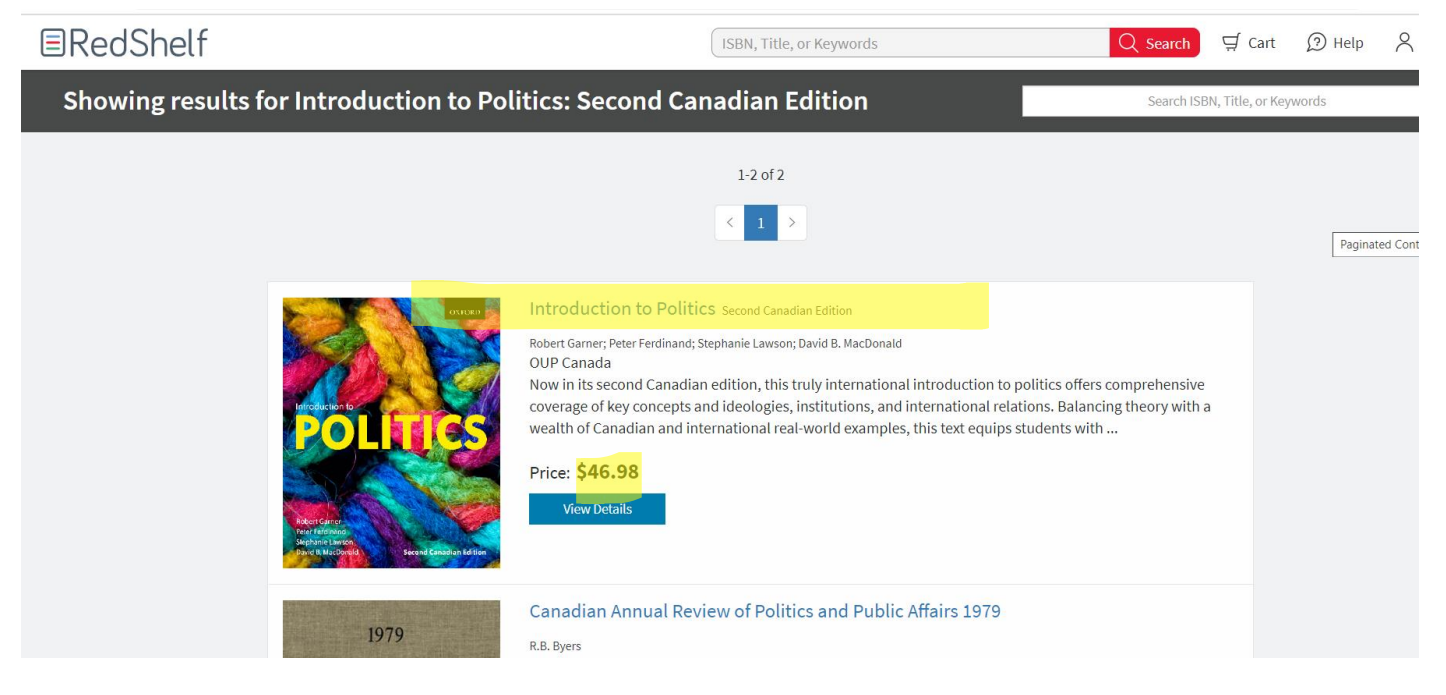

6) Select the duration you would like access to the text and proceed to check out

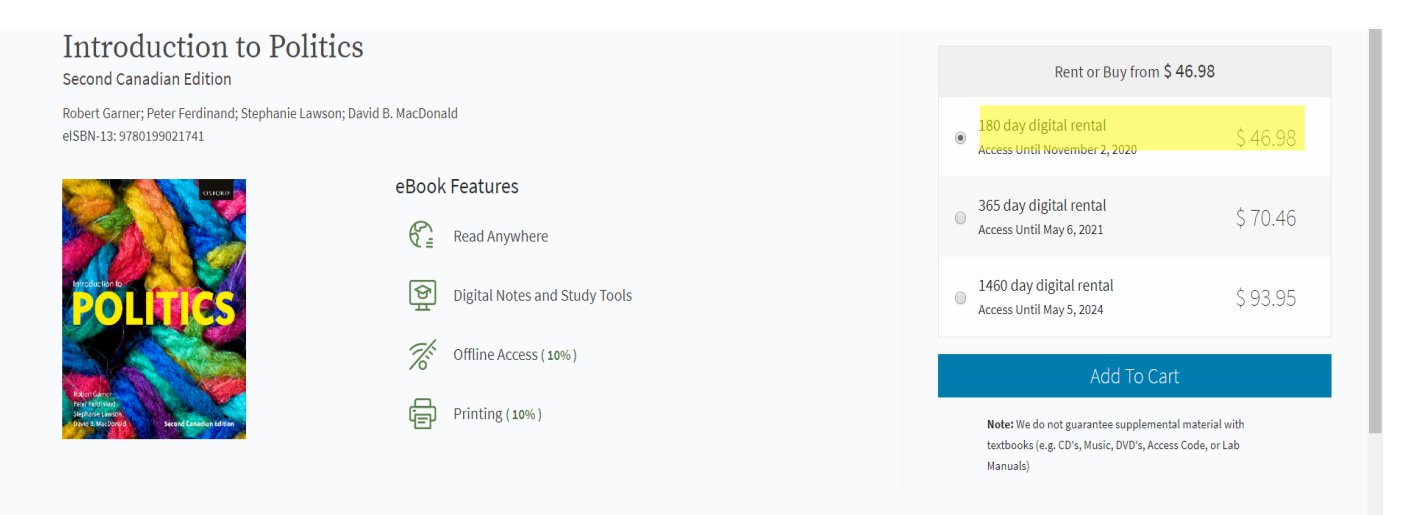

| Credit Card       1234 1234 1234       Expiration       Security Code       MM/ YY   CVC. Provened by stripe      |
|----------------------------------------------------------------------------------------------------|
| I234 1234 1234           Expiration         Security Code           MM / YY         CVC         Powered by stripe |
| Expiration         Security Code           MM / YY         CVC         Powered by stripe                          |
| MM / YY CVC Powered by stripe                                                                                     |
|                                                                                                    |
| Continue                                                                                                    |

After completing the payment, you will have access to the digital copy. For addition textbooks repeat the process and the texts will be saved on to the account.

## **Instructions for Vital Source**

\*Follow yellow highlighter

\*Please contact <u>cchong@columbiacollege.ca</u> if you have any issues

1) Go to the site below

#### https://www.vitalsource.com/en-ca/

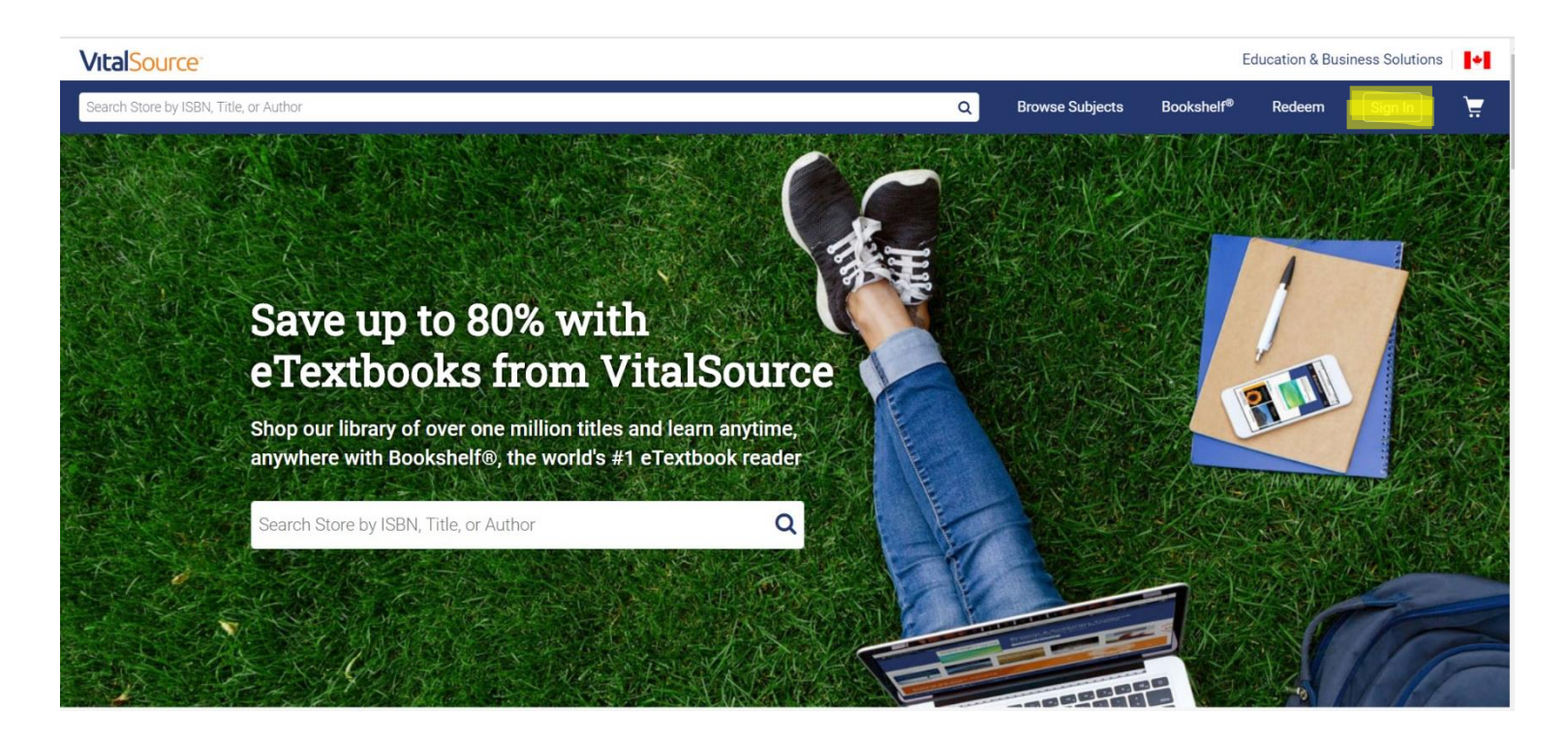

2) Go to Sign in button on top right-hand corner and select create an account

| Welcome to<br>VitalSource                                      |
|----------------------------------------------------------------|
| <br>Sign in using your VitalSource Bookshelf email Email       |
| Password                                                       |
| l'm not a robot<br>reCAPTCHA<br>Privacy- Terms<br>Sign In      |
| Forgot your password?<br>New to VitalSource? Create an account |

3) Fill in all your information and select create an account

|   |                                                                               | ۵                                                                       |
|---|-------------------------------------------------------------------------------|-------------------------------------------------------------------------|
| T | Create a Vital<br>Your account gives you acco<br>Bookshelf Learn More<br>Role | Source Account<br>ess to your study materials on                        |
|   | I am a student                                                                | ~                                                                       |
|   | First Name                                                                    | Last Name                                                               |
|   | Email                                                                         |                                                                         |
|   | email@email.com                                                               |                                                                         |
|   | Password                                                                      |                                                                         |
|   |                                                                               | ۲                                                                       |
|   | 8 characters<br>Special character                                             | Uppercase                                                               |
|   | Email me occasional upd<br>product updates, and spe<br>anytime.)              | ates about my account activity,<br>cial offers. (You can unsubscribe at |
|   | I agree to the Terms of<br>Policy                                             | Use, Cookie Policy, and Privacy                                         |
|   | Crea                                                                          | ate Account                                                             |

4) After creating the account this will be the page you see

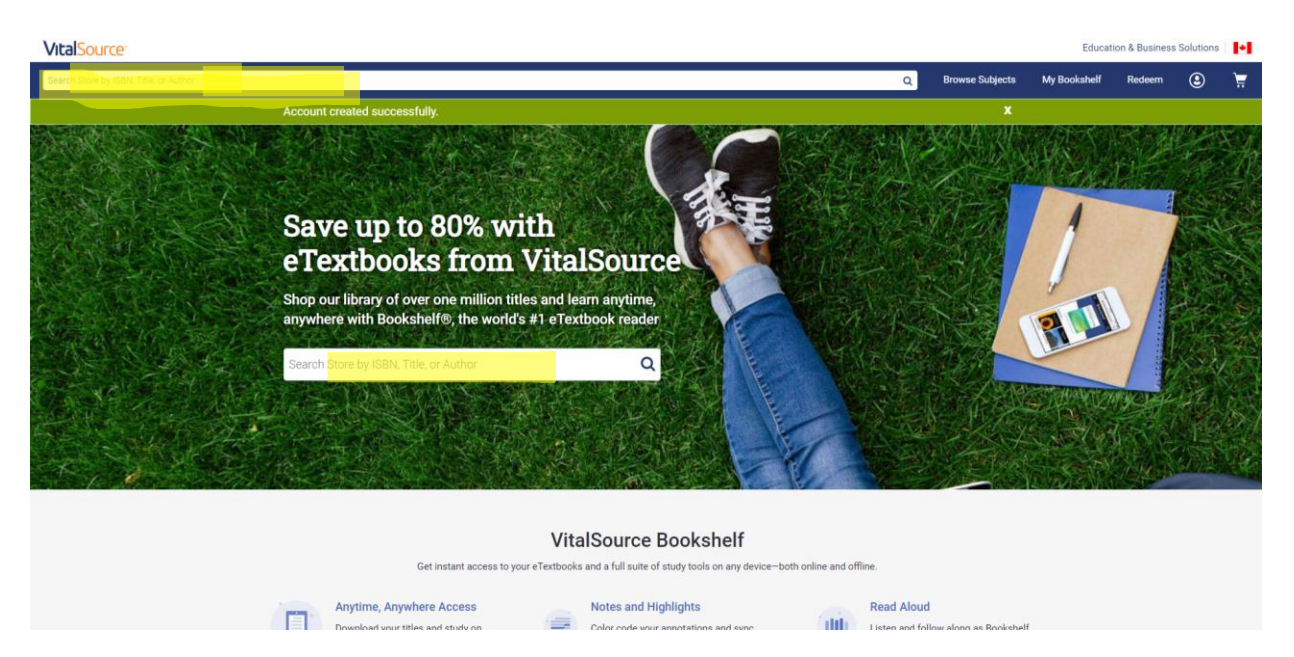

 For example, if you want to purchase the text Successful College Writing 7<sup>th</sup> edition for English 100 type in the title in the search bar or put in the ISBN

| VitalSource                |                                                                        |                                                                                                    |                                                                                                    |                                                                                                    |                                                                                                    |
|----------------------------|------------------------------------------------------------------------|----------------------------------------------------------------------------------------------------|----------------------------------------------------------------------------------------------------|----------------------------------------------------------------------------------------------------|----------------------------------------------------------------------------------------------------|
| successful college writing |                                                                        |                                                                                                    |                                                                                                    |                                                                                                    | Q Browse Subjects                                                                                                    |
|                            | Store Search Resu                                                      | Ilts for <b>"successful c</b>                                                                          | olleg" (Showing 1 - 7 of 7                                                                                                    | results) Sort                                                                                                    | Relevance                                                                                                    |
|                            | Subjects                                                               |                                                                                                    | A Student's Companion for                                                                                                    |                                                                                                    | Successful man                                                                                                    |
|                            | Education<br>Language Arts &<br>Disciplines<br>Reference<br>Study Aids | SUCCESSFUL<br>COLLEGE<br>WRITING                                                                       | COLLEGE<br>COLLEGE<br>WITTINS<br>Water Lander<br>College<br>College<br>C | SUCCESSFUL<br>COLLEGE<br>WRITING<br>Ketter T Mathematic                                                                                                    |                                                                                                    |
|                            |                                                                        | Successful College Writing<br>by katileen T. McVhoter<br>Edition: 7th<br>EPUB<br>\$32.67 - \$74.99 CAD | A Student's Companion for<br>Successful College Writing<br>by Kathleen T. McWhorter<br>Edition: 74<br>EPUB<br>\$6.07 - \$17.99 CAD                                                                                                    | Successful College Writing,<br>Brief Edition<br>by Kathleen T. McWhorter<br>Edition: 7th<br>EPUB<br>\$37.83 - \$71.99 CAD                                                                                                    | Successful College Writing,<br>Brief Edition with 2016 MLA<br>U<br>by Kathleen T. McWhorter.<br>Edition. 6th<br>PDF<br>\$28.11 - \$30.33 CAD |
|                            |                                                                        | Successful<br>College Wint Hard                                                                        | College Essay Essentials                                                                                                    | Sincesti<br>Viticesti<br>Vitices |                                                                                                    |

6) Select the duration you would like access to the text and proceed to check out

|                                                                                                    | See our <u>US Store</u> for additio                                                                                                    | onal purchas                                               | e options.                                                                                               |                                                                                                    |
|----------------------------------------------------------------------------------------------------|----------------------------------------------------------------------------------------------------|------------------------------------------------------------|----------------------------------------------------------------------------------------------------|----------------------------------------------------------------------------------------------------|
| to Store Search Results                                                                                            |                                                                                                    |                                                            |                                                                                                    |                                                                                                    |
|                                                                                                    | Successful College Writing                                                                                                    |                                                            |                                                                                                    | Rent or Buy eTextbook                                                                                                    |
| A Fire<br>CCESSFUL<br>CCESSFUL<br>CRITING<br>lean T. McWhorer<br>f                                                 | By: Kathleen T. McWhorter<br>Publisher: Bedford/St. Martin's<br>Print ISBN: 9781319058593, 1319058590<br>eText ISBN: 9781319093983, 1319093981<br>Edition: 7th<br>Copyright year: 2018<br>Format: EPUB<br>Available from \$32.67 CAD<br>SKU: 9781319093983R60 |                                                            | 60 Day                                                                                                   | s 90 Days 2120 Days<br>/s 1 Year Lifetime<br>Compare Options<br>Expires on Sep 3, 2020<br>\$39.59 CAD<br>Add to Cart<br>Return Policy () |
|                                                                                                    |                                                                                                    |                                                            |                                                                                                    | Return Policy 🛈                                                                                                    |
|                                                                                                    |                                                                                                    |                                                            |                                                                                                    |                                                                                                    |
| Checkout                                                                                                    | rchase.<br>s associated with your payment source is required for this purchase.<br>te, your digital resource will be instantly accessible.                                                                                                    |                                                            |                                                                                                    | View Cart Checkout Read                                                                                                    |
| Checkout<br>This is a digital pu<br>A Canadian billing addres<br>Once your order is comple<br>1. Payment Type      | rchase.<br>s associated with your payment source is required for this purchase.<br>te, your digital resource will be instantly accessible.                                                                                                    | Order Su                                                   | mmary                                                                                                    | View Cart Checkout Read                                                                                                    |
| Checkout<br>This is a digital pu<br>A Canadian billing addres<br>Once your order is comple<br>1. Payment Type      | rchase.<br>s associated with your payment source is required for this purchase.<br>te, your digital resource will be instantly accessible.<br>Credit Card                                                                                                    | Order Su                                                   | mmary<br>Successful College Writin<br>Edition: 7th<br>Duration: 120 Days Edit   f<br>Expires Sep 3, 2020 | View Cart Checkout Read CAD ng \$39.59 Remove                                                                                            |
| Checkout  This is a digital pu A Canadian billing addres Once your order is comple  1. Payment Type                | rchase.<br>s associated with your payment source is required for this purchase.<br>te, your digital resource will be instantly accessible.<br>Credit Card                                                                                                    | Order Sui<br>Bicospru.<br>College<br>Subtotal:             | mmary<br>Successful College Writir<br>Edition: 7th<br>Duration: 120 Days Edit   F<br>Expires Sep 3, 2020 | View Cart Checkout Read CAD ng \$39.59 Remove \$39.59                                                                                    |
| Checkout<br>This is a digital pu<br>A Canadian billing address<br>Once your order is comple<br>1. Payment Type<br> | rchase.<br>s associated with your payment source is required for this purchase.<br>te, your digital resource will be instantly accessible.<br>Credit Card<br>Pay Pal                                                                                          | Order Sur<br>BLICESSFUL<br>Subcessful<br>Subtotal:<br>Tax: | mmary<br>Successful College Writir<br>Edition: 7th<br>Duration: 120 Days Edit   F<br>Expires Sep 3, 2020 | View Cart Checkout Read<br>CAD<br>ng \$39.59<br>Remove<br>\$39.59<br>Please enter your address to calculate                              |

After completing the payment, you will have access to the digital copy. For addition textbooks repeat the process and the texts will be saved on to the account.